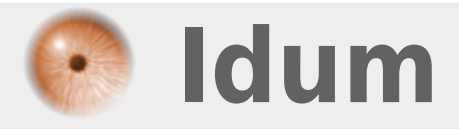

## Mise à jour switch 3Com >>> Pour superStack 3° 4200

**Description** :

Cet article vous apprend comment mettre à jour un switch 3Com de type Superstack 3° 4200. Vous trouverez aussi le dernier firmware en téléchargement.

## Mise à jour switch 3Com

## >>> Pour superStack 3° 4200

Les Switchs de type SuperStack III 4200 family ne sont plus maintenu par 3COM ni par HP (nouveau propriétaire de 3Com). Vous trouverez donc le dernier firmware 3Com v.423\_05 ci-dessous :

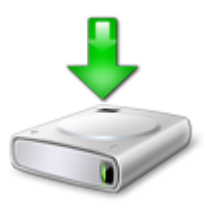

Dans le dossier deux firmwares sont présents, voir la release note pour savoir quel firmware utiliser.

- Via Internet Explorer ou Firefox, connectez-vous sur le switch.

| ( | Connexion       |  |
|---|-----------------|--|
|   | 192.168.118.253 |  |

- Authentifiez-vous.

| Authentification requise                                                                                                    |            |                |        |  |
|----------------------------------------------------------------------------------------------------|------------|----------------|--------|--|
| Le site http://192.168.118.253 demande un nom d'utilisateur et un mot de passe. Le site indique « device »         Utilisateur :       admin |            |                |        |  |
|                                                                                                    |            | Mot de passe : | •••••• |  |
|                                                                                                    | OK Annuler |                |        |  |

- Cliquez sur le menu « Device View ».

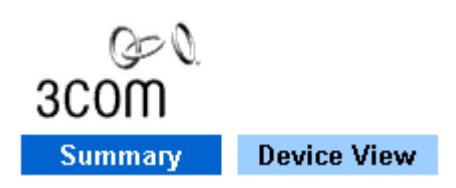

- Dans l'arborescence, trouvez l'option « Software Upgrade ».

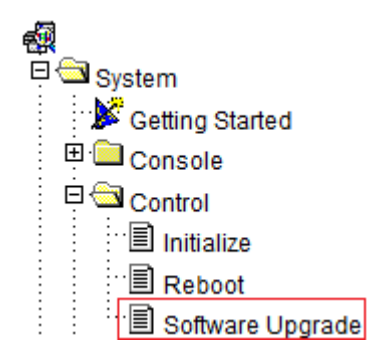

- Une nouvelle fenêtre s'ouvre.

| 🥹 Software Upgrade - Mozilla Firefox 📃 💷 💌                                                      |
|-------------------------------------------------------------------------------------------------|
| I92.168.118.253/dev01/html/softUpgrade.html                                                     |
| Filename                                                                                        |
| Server IP Address                                                                               |
| This will upgrade the software in all units in the system.                                      |
| After the upgrade has been completed the system will reset and will be temporarily unavailable. |
|                                                                                                 |
|                                                                                                 |
|                                                                                                 |
|                                                                                                 |
|                                                                                                 |
|                                                                                                 |
|                                                                                                 |
| OK Cancel                                                                                       |

- Saisissez le nom du firmware et l'adresse IP du serveur TFTP.

| 🥹 Software Upgrad    | e - Mozilla Firefox                                                    |  |  |
|----------------------|------------------------------------------------------------------------|--|--|
| 192.168.118.253      | /dev01/html/softUpgrade.html                                           |  |  |
| Filename             | t423_05.bin                                                            |  |  |
| Server IP Address    | 192.168.118.69                                                         |  |  |
| This will upgrade th | he software in all units in the system.                                |  |  |
| After the upgrade h  | After the upgrade has been completed the system will reset and will be |  |  |
| temporarily unavail  | able.                                                                  |  |  |
|                      |                                                                        |  |  |
|                      |                                                                        |  |  |
|                      |                                                                        |  |  |
|                      |                                                                        |  |  |
|                      |                                                                        |  |  |
|                      |                                                                        |  |  |
|                      | OK Cancel                                                              |  |  |
|                      |                                                                        |  |  |

- Ouvrez votre serveur TFTP en configurant le dossier ou se trouve le firmware.

| 🔆 Tftpd32 by Ph. Jou                                                             | nin              |                      |        |
|----------------------------------------------------------------------------------|------------------|----------------------|--------|
| Current Directory C:\TFTP-Root  Browse Server interfaces 192 168 118 69 Show Dir |                  |                      |        |
| Tftp Server Tftp Clie                                                            | nt DHCP server S | uslog server   Log v | viewer |
| peer                                                                             | file             | start time pro       | gress  |
| <                                                                                | III              |                      | ٩      |
| About                                                                            | Settings         |                      | Help   |

- Attendez le téléchargement et l'installation.

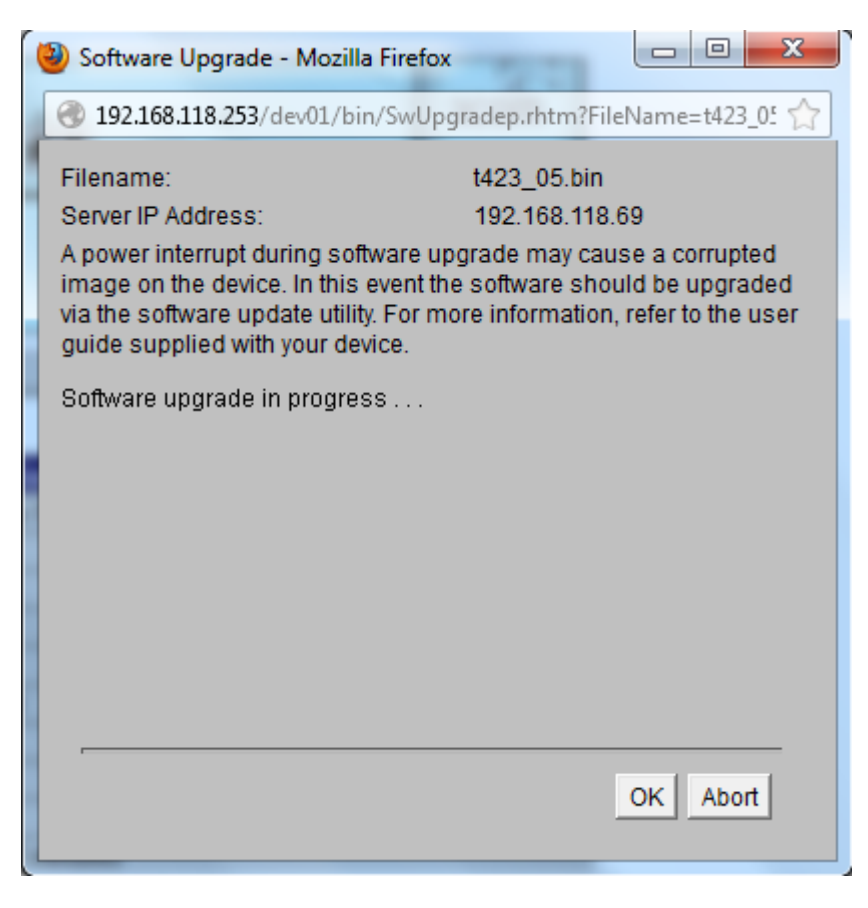

- Lorsque le switch a terminé il redémarre automatiquement.

| 6 | Software Upgrade - Mozilla Firefox                                                                                                    | 5.71                                                                                       |                                    |                          | X                   |
|---|----------------------------------------------------------------------------------------------------|--------------------------------------------------------------------------------------------|------------------------------------|--------------------------|---------------------|
|   | 3 192.168.118.253/dev01/bin/SwUpg                                                                                                    | radep.rhtm?File                                                                            | eName                              | =t423                    | 3_05 🏠              |
|   | Filename:<br>Server IP Address:<br>A power interrupt during software upg<br>image on the device. In this event the<br>via the software update utility. For mo<br>guide supplied with your device.<br>Software upgrade in progress<br>Upgrade of unit 1 successful.<br>Upgrade process successfully comp | t423_05.bin<br>192.168.118.<br>grade may cau<br>software shou<br>re information,<br>leted. | 69<br>se a co<br>JId be<br>refer t | orrupi<br>upgra<br>o the | ted<br>aded<br>user |
|   |                                                                                                    |                                                                                            | ОК                                 | Abo                      | rt                  |
|   |                                                                                                    |                                                                                            |                                    |                          |                     |

- Après le reboot, reconnectez-vous sur l'interface web pour vérifier que la version correspond bien à la version attendue : v3.05

|                  | Device Summary : Unit 1 |
|------------------|-------------------------|
| Name             | sw-cmp_guerande-1       |
| Туре             | Switch 4200             |
| Software Version | 3.05                    |
| Hardware Version | 04.01.01                |
| IP Address       | 192.168.118.253         |

9 septembre 2013 -- N.Salmon -- article\_254.pdf

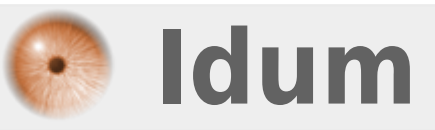